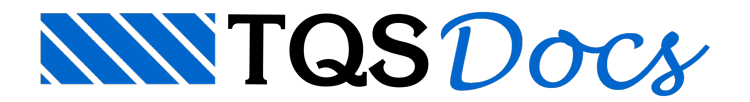

## Vigas

## Tratamento de ferros inteligente – Vigas

Neste texto, faremos o lançamento de armadura de flexão positiva inclinada, armadura de costela e estribo variável, em uma viga.

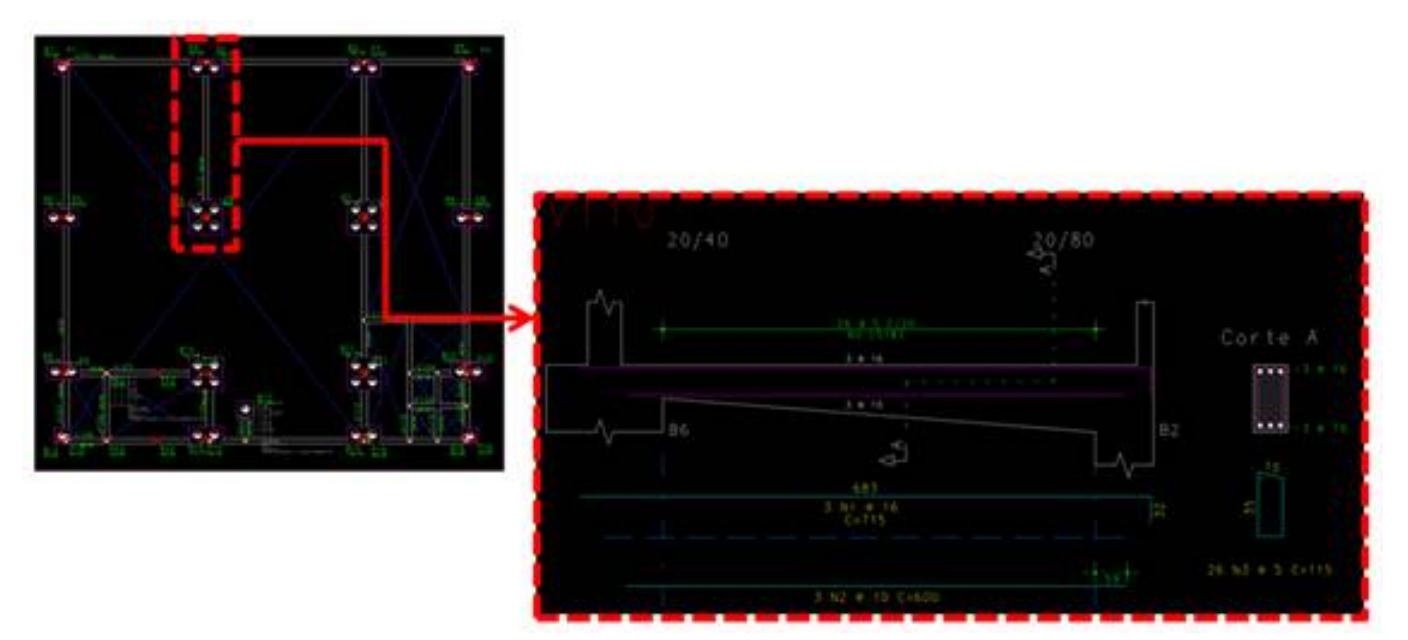

Para qualquer detalhamento, a edição do ferro inteligente não subsitui os seguintes itens que precedem o detalhamento e desenho de armação das vigas:

Acerto no modelo de grelha: Discretização e espaçamentos da malha; Verificar critérios do Grelha-TQS e do Pórtico-TQS, e também os critérios do CAD/Vigas; Editor de esforços: acertos de quantitativos e comprimentos.

No nosso exemplo, a edição final da viga ficará dessa forma:

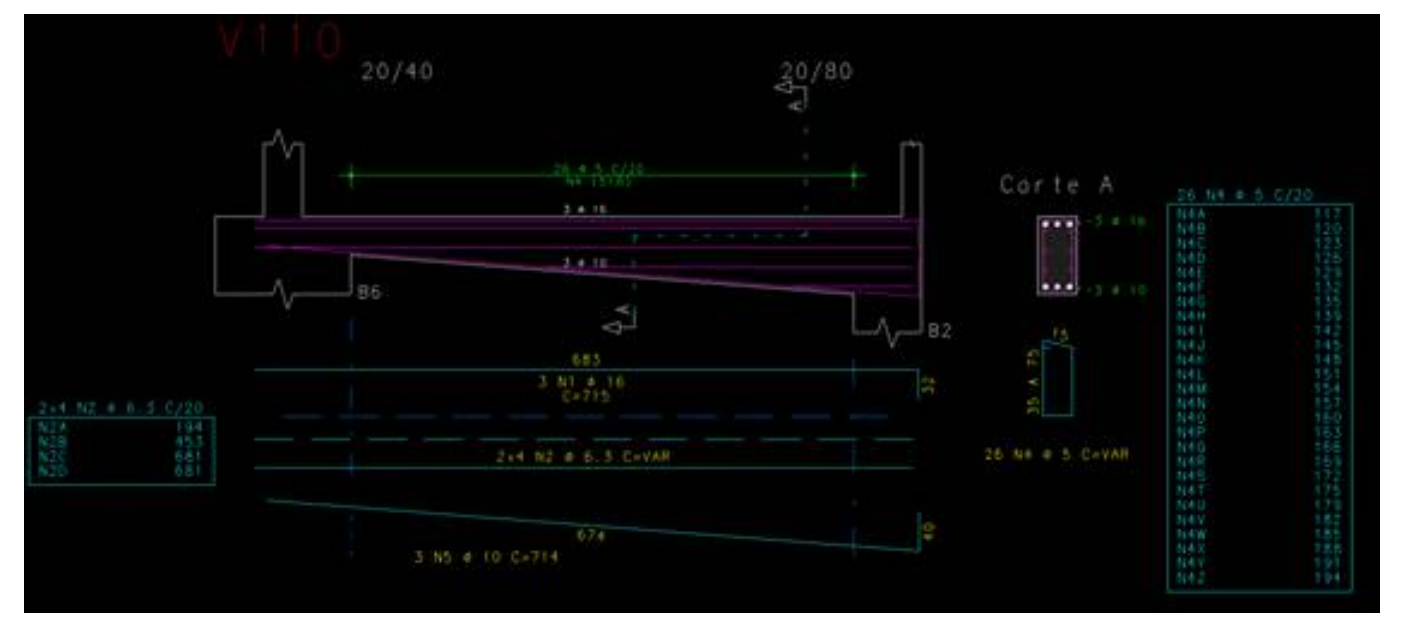

## Inserção da armação de flexão positiva:

Nessa viga, teremos que apagar a posição N2, armação positiva da viga, para lançarmos uma inclinada.

E a armação deverá ficar da seguinte forma:

| V110<br>20/40 |                                   | 20/80 |                 |
|---------------|-----------------------------------|-------|-----------------|
| +             | 26 0 5 C/20<br>N4 (518)<br>3 0 16 | +     | Corte A         |
| В6            | 3 • 10                            |       | 2 15            |
|               | 3 N1 0 16<br>C=715                | 32    | 26 N4 @ 5 C=115 |
| 3 N5          | 674<br>0 10 C=714                 | 01    |                 |

A armação a ser inserida será de 3 bitolas de 10mm, portanto é preciso configurar dentro da barra de ferramentas: "Dados comuns de ferros":

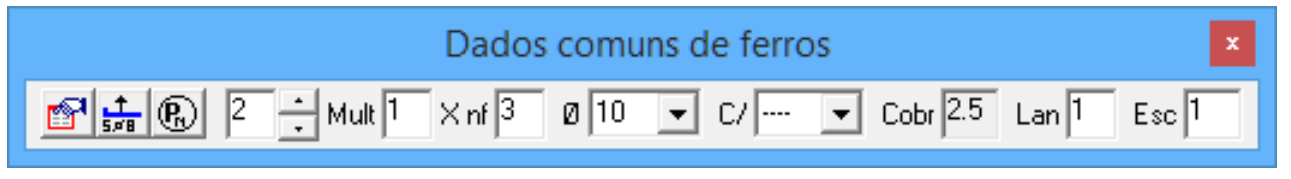

Como se trata de um ferro genérico, primeiramente, é preciso desenhar a linha do ferro.

Esse desenho poderá ser manual, com o comando de "Linha Múltipla", ou com o comando "Desenhar Linha" da barra de ferramentas "Linhas de ferro":

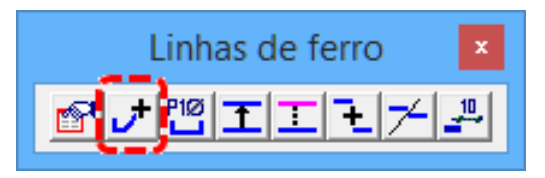

Para o lançamento, o cursor deverá chegar próximo das faces que o ferro estará, e clicando com o botão do mouse para cada trecho, e ao fazer o trecho do apoio esquerdo, que não terá dobra, aperta a tecla"u" para que ele volte a última linha feita (sem sair do comando):

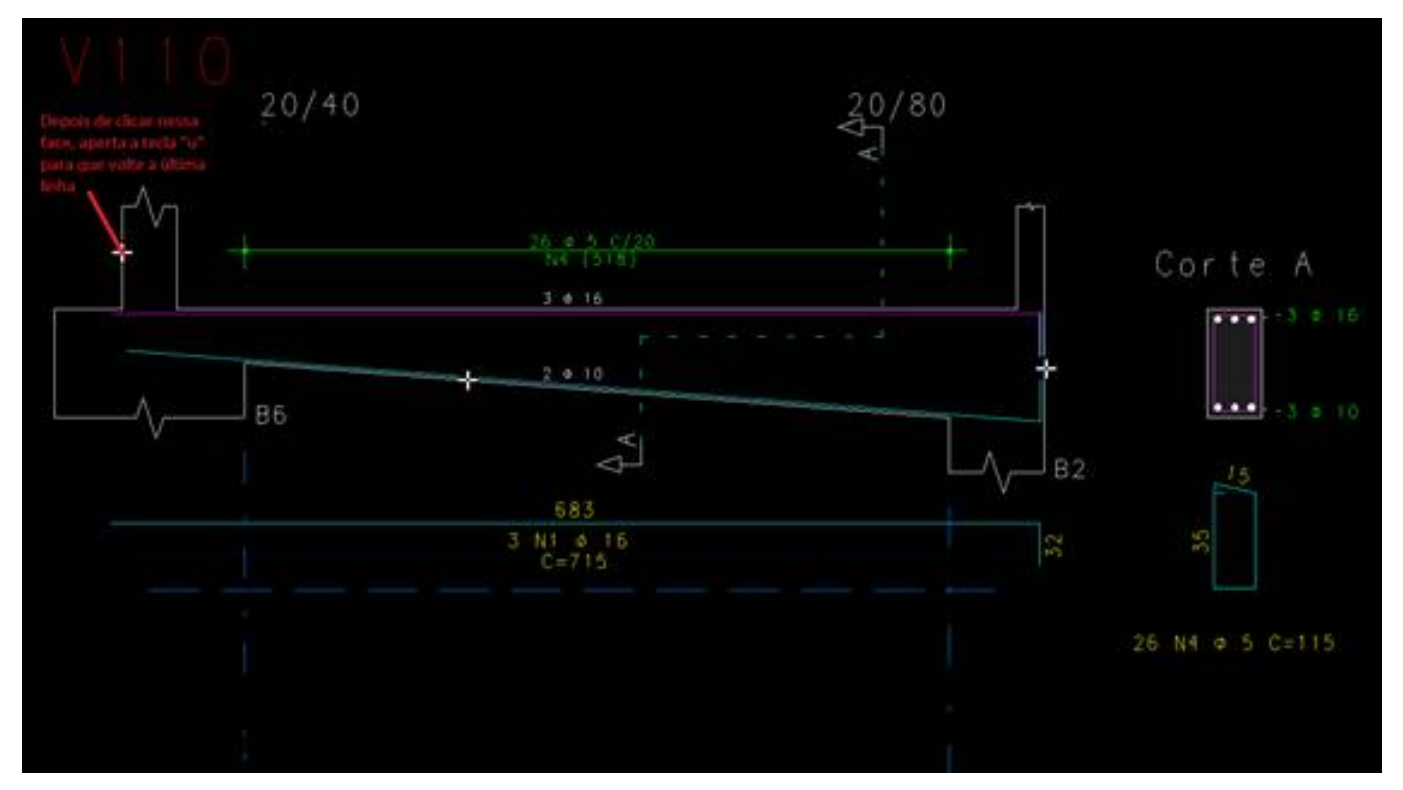

É recomendado que esse lançamento seja feito com a ortogonal desligada.

Veja que a linha será desenhada dentro da seção, vamos mover para a posição correta, com o comando de mover,

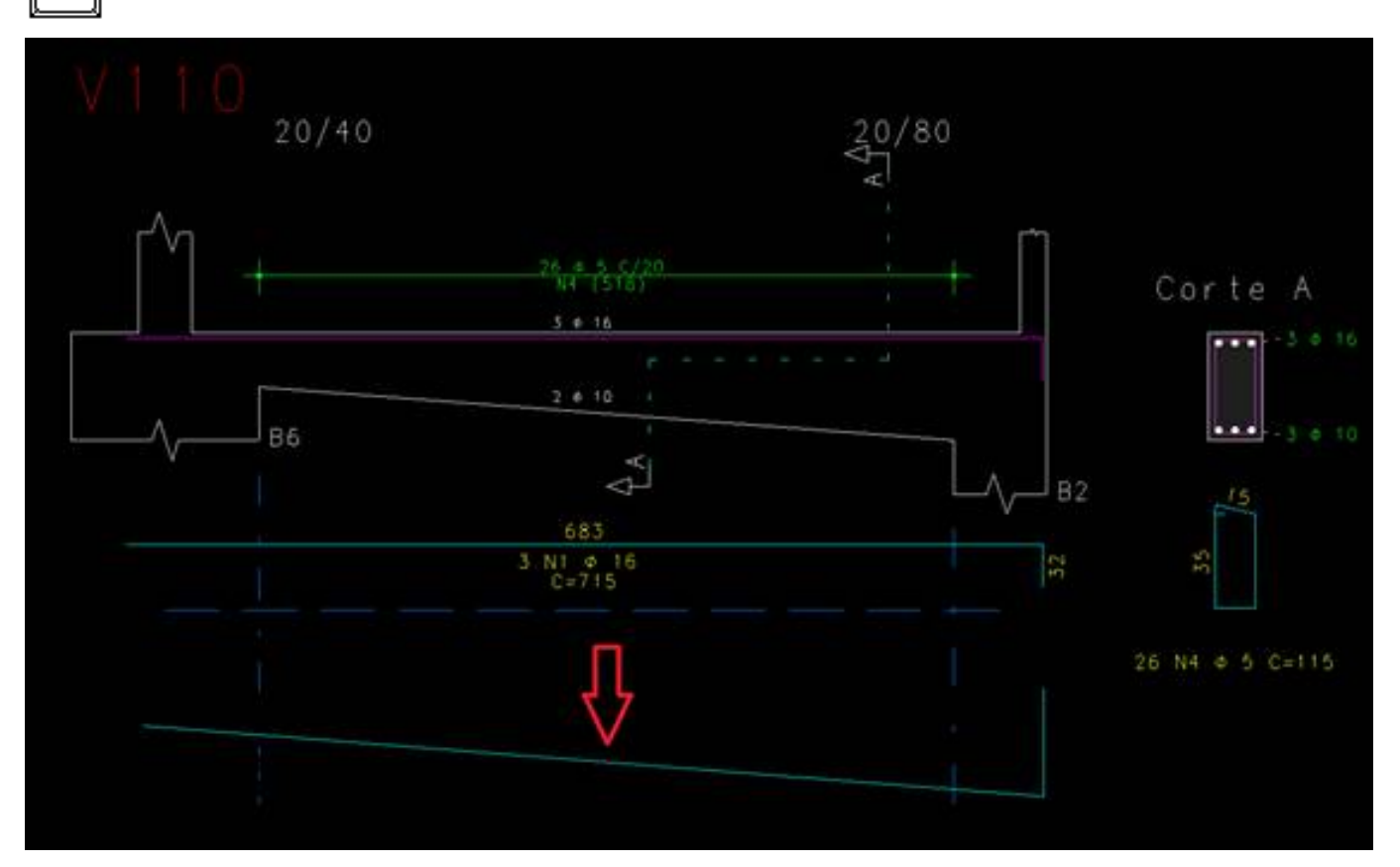

O próximo passo é transformar essa linha em ferro. Para isso, será utilizado o comando "Transformar em ferro" na barra de ferramentas "Linhas de ferro":

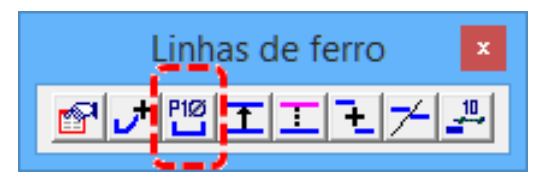

Dê o comando e depois clique sobre a linha para selecioná-la:

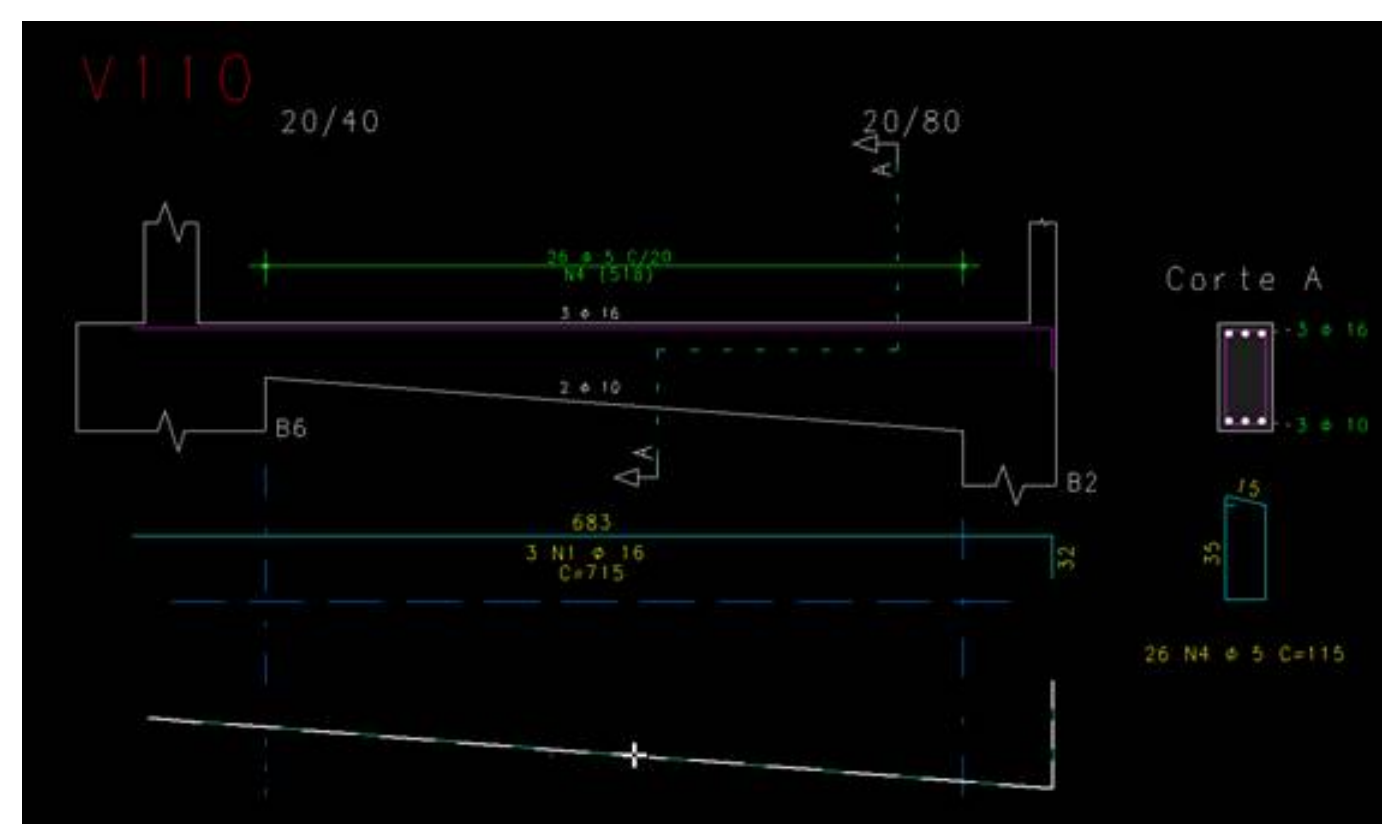

E posicione o texto do ferro:

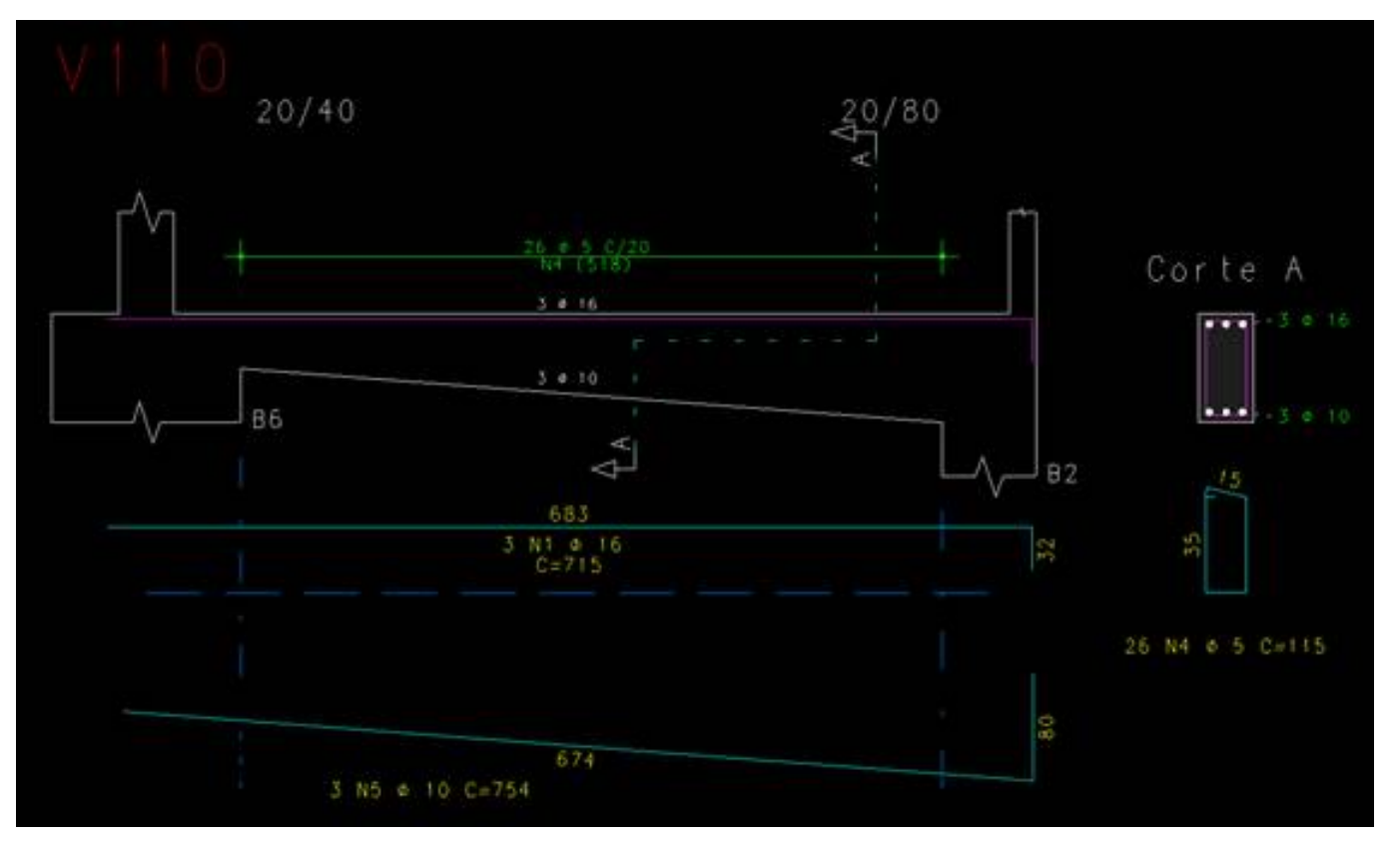

Podemos fazer o acerto da dobra, de 40cm no apoio direito (B2), selecionando o ferro e depois no "quadradinho" da dobra, direcionando o mouse para a direção que será alterado o comprimento e digitando o valor de 40:

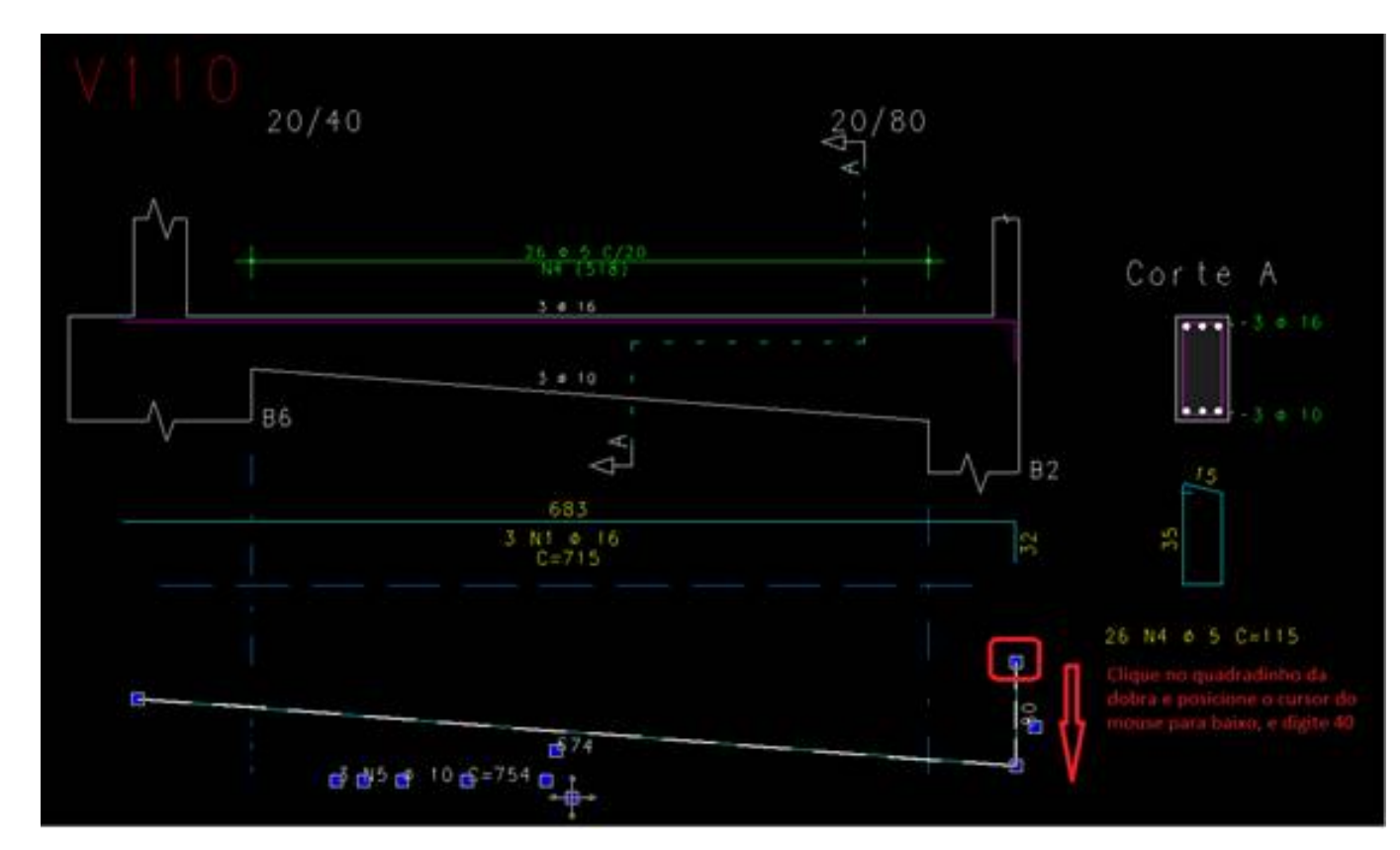

Ficará dessa forma:

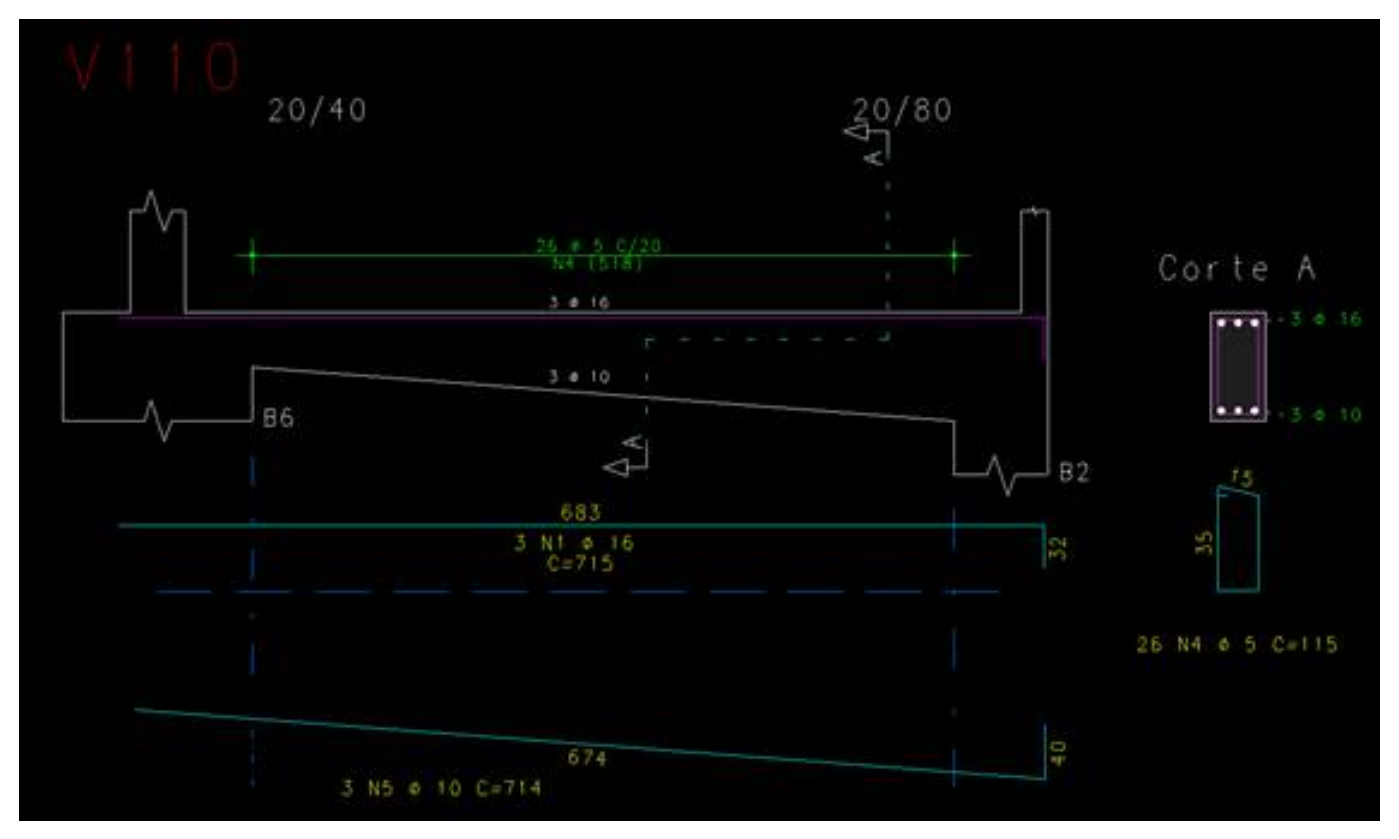

Outro ajuste a ser feito, é colocar o ferro dentro da seção longitudinal.

O comando que será utilizado será de "Duplicar ferro", na barra de ferramentas "Linhas de ferro":

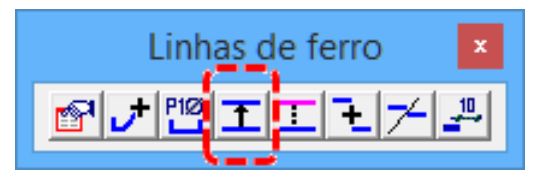

Dê o comando, selecione o ferro e posicione dentro da seção:

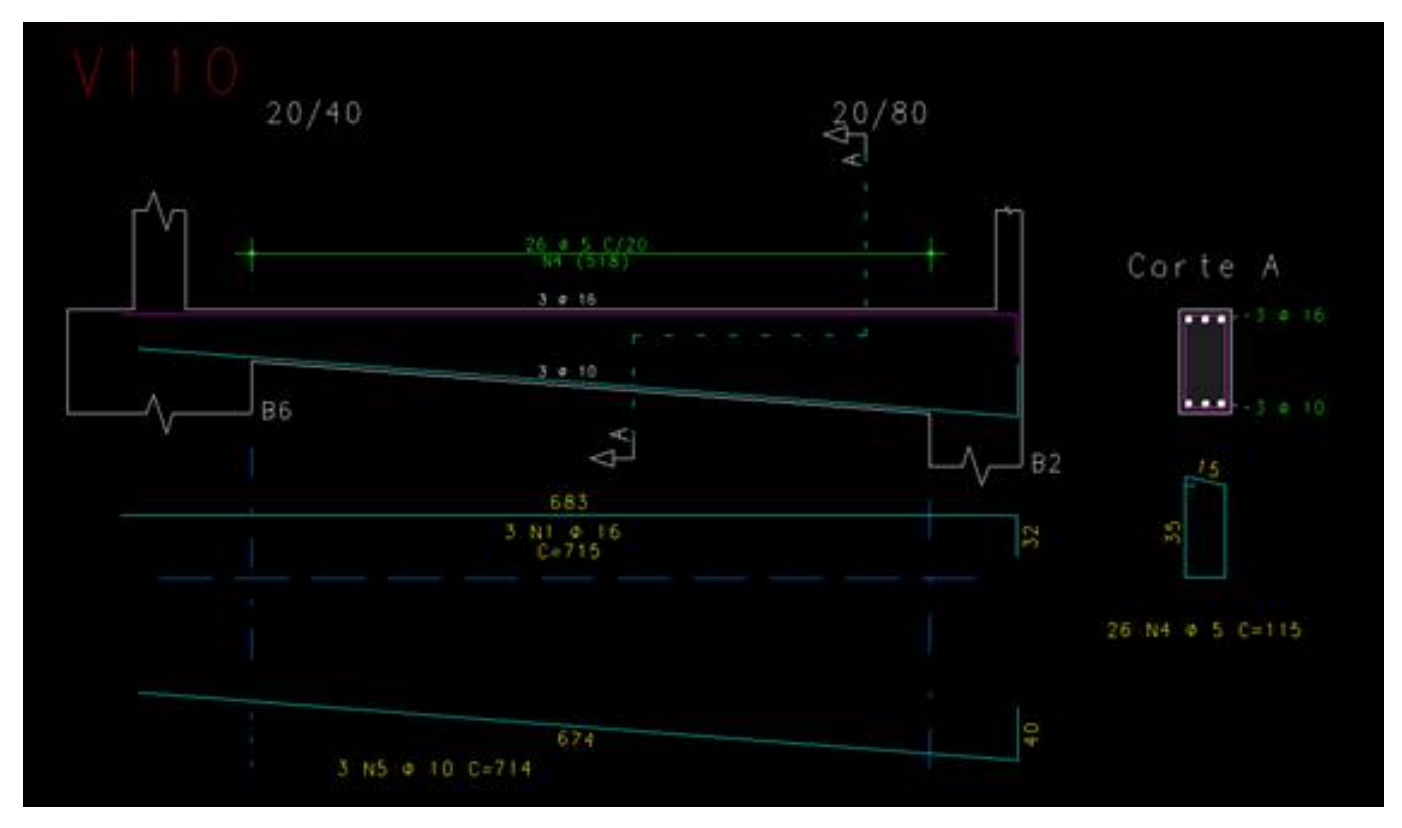

É possível também alterar o nível do ferro representado dentro da seção, pois muitas vezes acabam sendo mais finos na plotagem.

Para isso, clique duas vezes sobre a linha (interna ou externa) e na aba "Linha", selecione a linha que representa o interno da seção, e altere o nível, nesse caso, será 239:

| a linha 💌                | Explodir                            |                                     |
|--------------------------|-------------------------------------|-------------------------------------|
| Apagar                   | Texto de ferros                     | C Sim<br>C 45'<br>C 225             |
| entificar dobras         | Inserção                            | Desenho                             |
| Não                      | 654,462                             | Nível 239                           |
| Centro                   | Angulo 0                            | Estilo -1                           |
| Esquerda<br>Direita      | Multiplicador de 1<br>comprimentos  | Cor -1                              |
|                          |                                     |                                     |
| el de desenho da linha ( | convenção do EAG) ou (-1) para usar | o nível padrão para linhas de ferro |

Também poderá fazer qualquer outra alteração, pois são tratadas como linhas separadas.

| V110<br>20/40 |                                   | 20/80 |                 |
|---------------|-----------------------------------|-------|-----------------|
|               | 26 * 5 C/20<br>N4 [518]<br>5 # 16 | + [1  | Corte A         |
| В6            | 3 + 10                            |       | B2 /3           |
|               | 3 NI # 16<br>C=715                |       | 26 N4 Ø 5 C=115 |
| 3 N5 ¢ 1      | 674<br>0 C=714                    | 5     | 2               |

## Inserção da armação de costela (armadura lateral) variável:

O lançamento do ferro de costela será ferro reto e o que mudará é a faixa de distribuição variável.

Lançamos então o ferro reto, com bitola de 6.3mm e espaçamento de 20cm (apenas para conseguirmos lançar a faixa) e duplicamos o ferro para dentro da seção (comando "Duplicar ferro"):

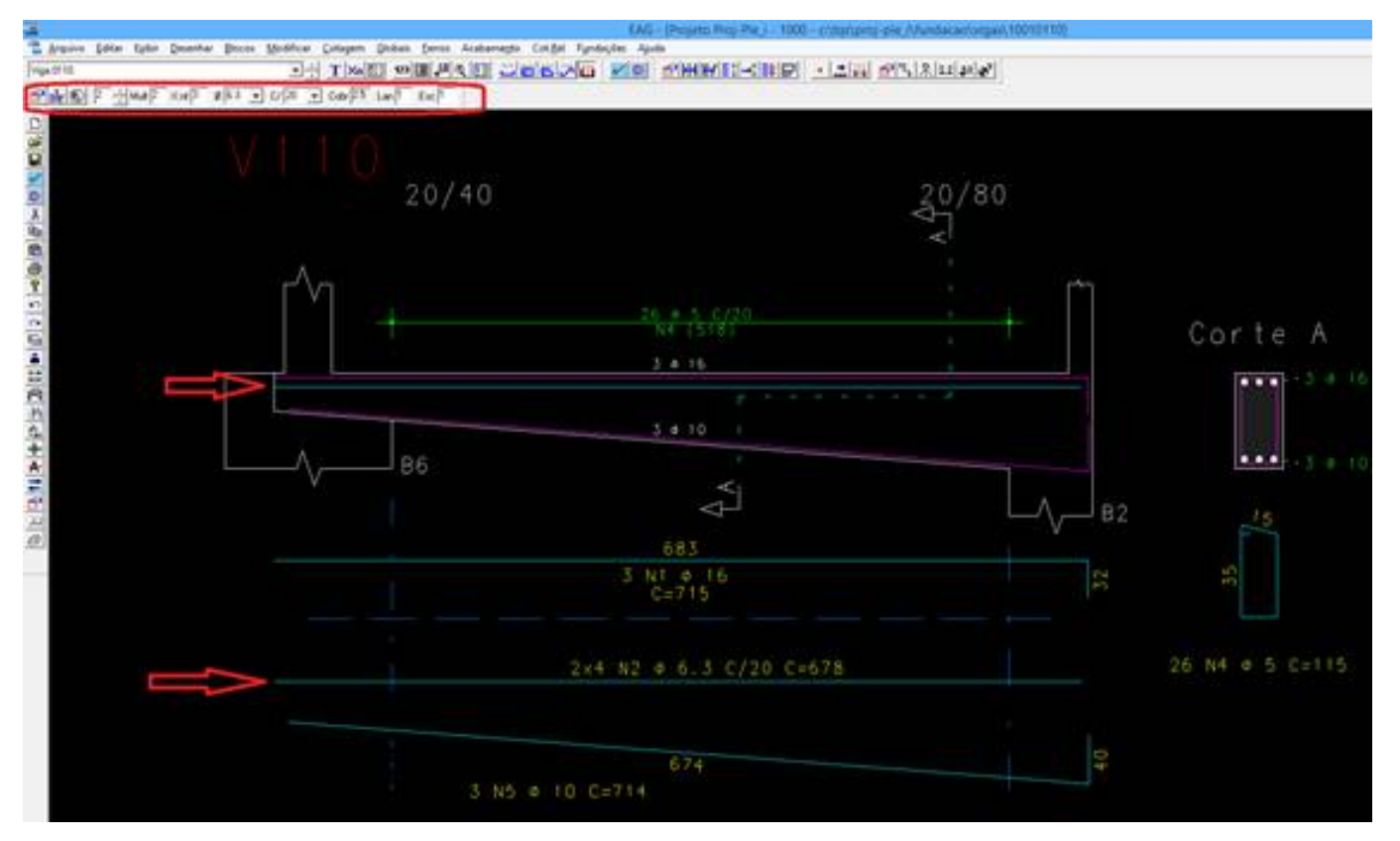

Outro item importe, é termos o contorno onde será distribuído o ferro. Para isso, precisaremos colocar uma linha auxiliar, que depois deverá ser apagada, para conseguirmos fazer o lançamento.

Nesse exemplo, faremos a continuidade da linha inclinada e o limite do ferro no apoio esquerdo:

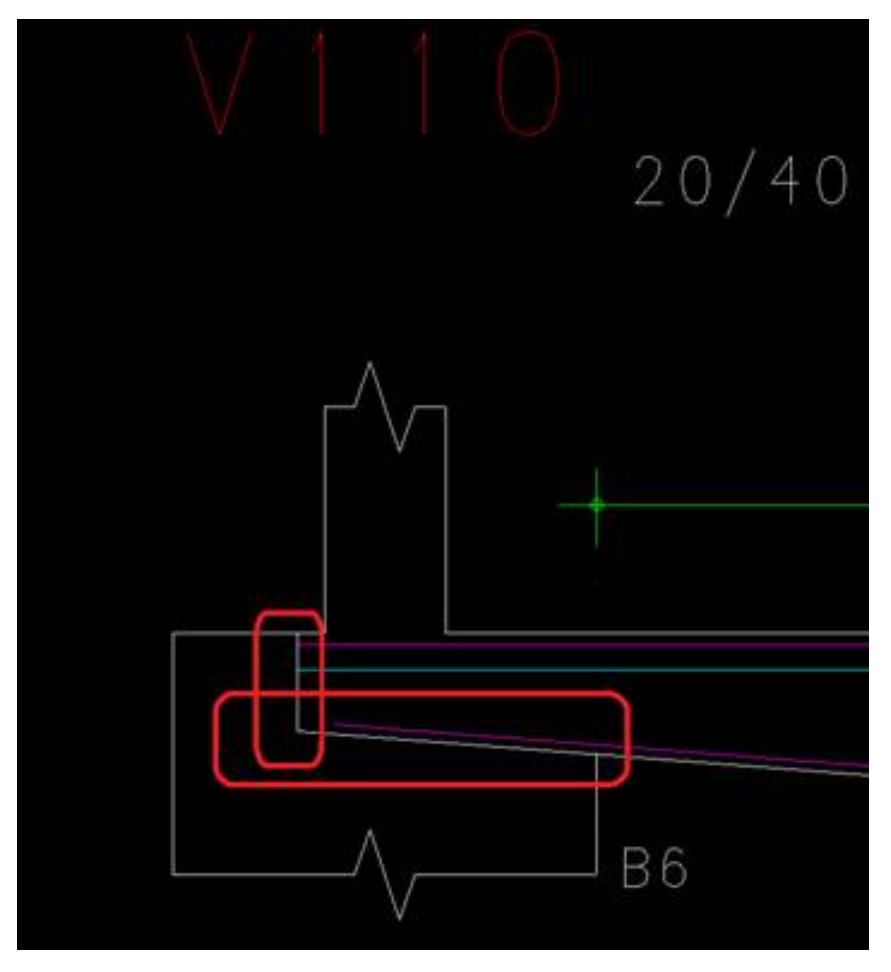

Feito isso, lançaremos a faixa variável.

1 – Acione o comando "Faixa Variável" na barra de ferramentas "Faixas de distribuição".

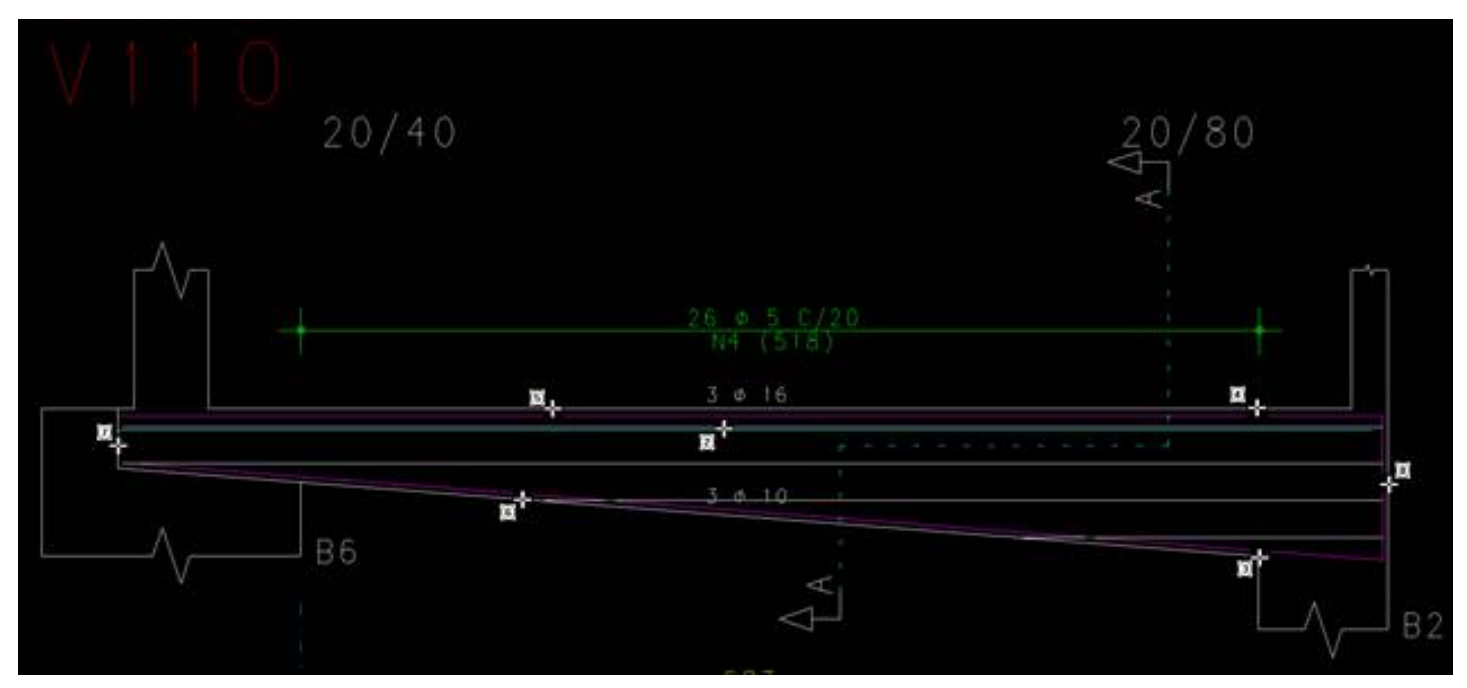

- 2 Selecione o ferro duplicado dentro da seção;
- 3 e 4 Clique nos pontos inicial e final da faixa;

5, 6, 7 e 8 – Selecione as linhas de contorno, e veja que depois de selecionado, aparecerão os ferros variáveis, já dentro da seção, para confirmar clique com o botão direito do mouse e posicione a faixa.

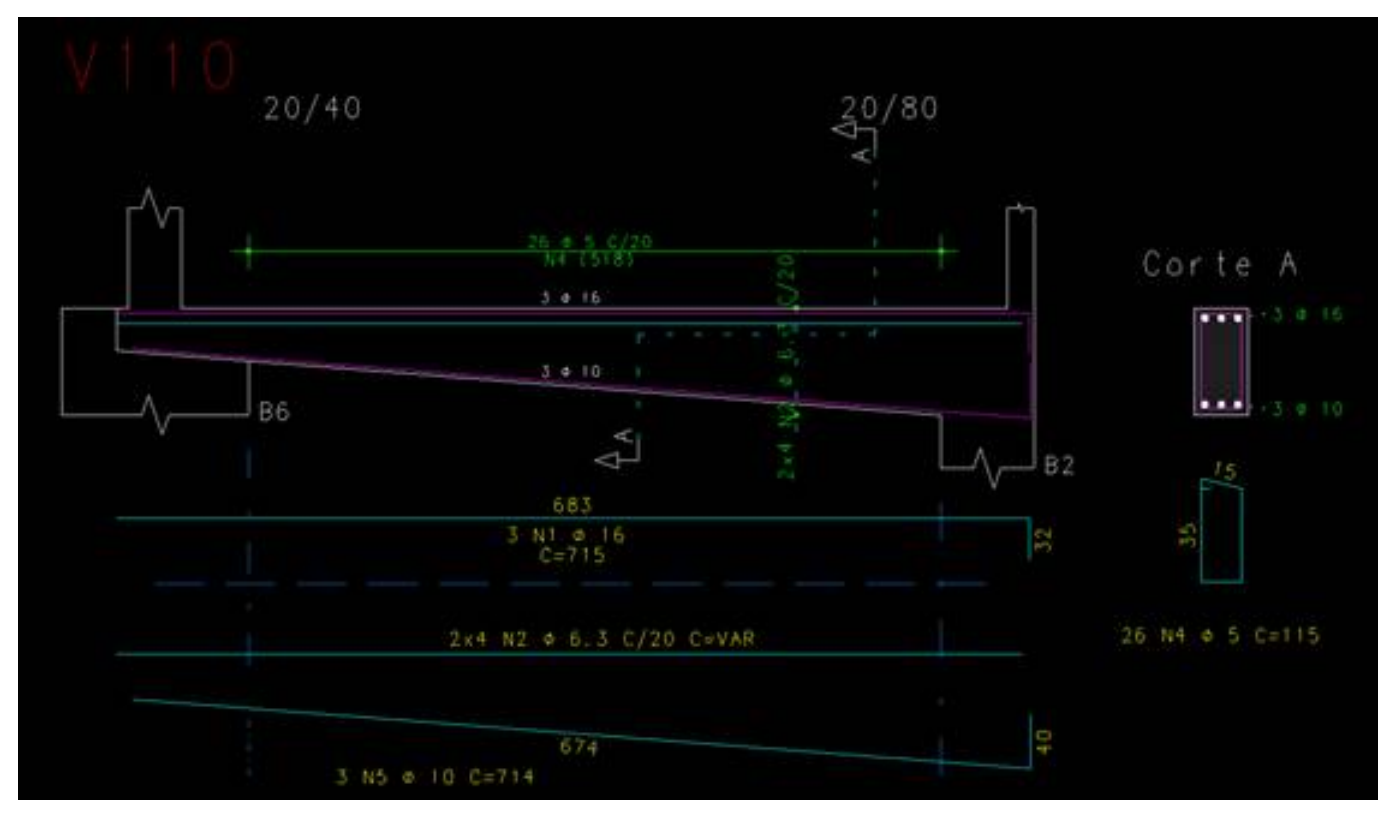

Por se tratar da armação de costela de vigas, a faixa com os dados não precisará existir. Para eliminar, clique duas vezes no ferro e na aba "Faixa", clique em "Apagar". Ainda dentro da edição do ferro vamos retirar a visualização do espaçamento da aba "Gerais":

| NA       →       →       →       →       →       Orbit       Orbit       Outer di Vita       C () () () () () () () () () () () () () | New P Description P Description P Description P Description P Description P Description P Description P Description P Description Research P Description P Description P D | MF - Epergenentes     F       MF - Epergenentes     F       MF - Epergenentes     F       Orana     F       Orana     F       Catular aunitade     F       Decide de texes     F       Decide de texes     F       Decide de texes     F       Represente geni     F       Matplicator de compresentes     F       Organis     Organis | Prode     Is       Question     □       Materials     □       Materials     □       Bala     □       Desearch     □       Prevents     □       Prevents     □       P Questings     □       P Substance     □       P State     □       P State     □ | Observagio         Image: construction           Color portio         Image: construction           Procedo repetition         Image: construction           Autor de texto         Image: construction           Autor de texto         Image: construction           Present         Image: construction           Autor de texto         Image: construction           Autor         Image: construction |
|----------------------------------------------------------------------------------------------------|----------------------------------------------------------------------------------------------------|----------------------------------------------------------------------------------------------------|----------------------------------------------------------------------------------------------------|----------------------------------------------------------------------------------------------------|
|                                                                                                    |                                                                                                    | OK Geole                                                                                                    | Ficlar equipments na dentificação                                                                                                    | OK Geoler                                                                                                    |

Lembrando que a costela sempre terá um ferro em cada lateral, teremos que ilustrar os dois ferros. Para isso, mais uma vez, vamos duplicar o ferro e colocar logo acima do original, além disso, mudaremos o estilo para que fique tracejado:

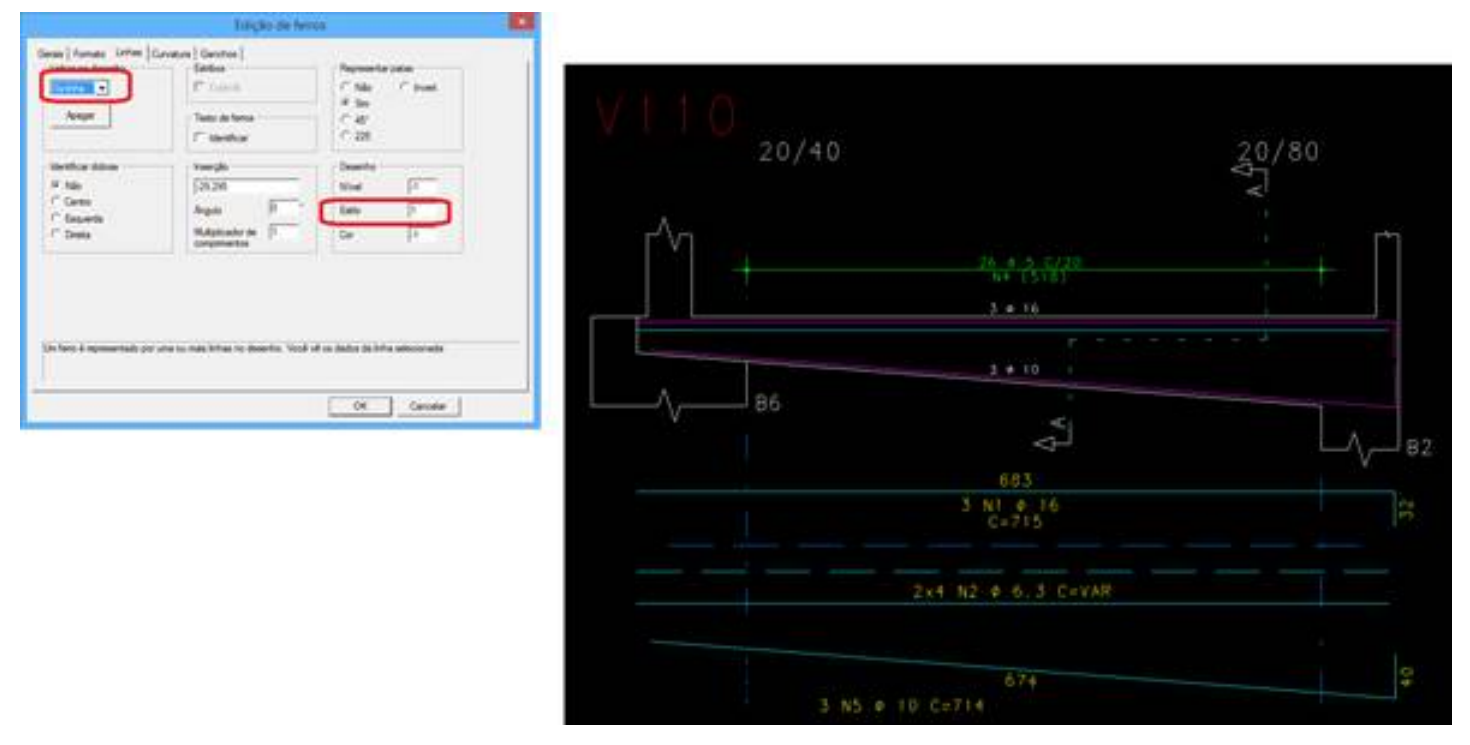

Para finalizar, a representação da costela interna deverá estar no nível 239 e a distribuição dos ferros na seção longitudinal deverá ser feita manualmente, utilizando o comando de linha, no nível para 239. As linhas auxiliares deverão ser apagadas e inserir no corte a distribuição da costela e extrair a tabela de ferros variáveis na barra de ferramentas "Faixas de distribuição":

| B F Jack and also a bit a capit in                            |              | Sin face an units        |           |         |
|---------------------------------------------------------------|--------------|--------------------------|-----------|---------|
|                                                               | 20/40        |                          | 20/80     |         |
|                                                               | ſ <u>↑</u> + | 29. 4 15 12 29<br>5 4 18 | +         | Corte A |
|                                                               | B6           | 3 • 10<br>683<br>3 • 16  | -\-<br>82 | 35      |
| 2+4 N2 4 4.3 C/20<br>N2A 194<br>N2B 455<br>N2C 681<br>N2D 631 | 214          | N2 6 6.1 C=VAR           |           |         |
|                                                               |              | 674                      |           |         |

Inserção do estribo para seção variável:

Essa alteração é bem simples, basta clicar duas vezes no estribo, para entrar nos dados do estribo, e na aba Formato, coloque a variação, que neste exemplo será na altura:

| Tipo                                   | ộ ŋ r                                                 | Ţ                                                        | Seção<br>Base<br>Atura | 20 cm<br>40 cm | Vartável<br>0 cm<br>80 cm | ) |
|----------------------------------------|-------------------------------------------------------|----------------------------------------------------------|------------------------|----------------|---------------------------|---|
| Ramos<br>(* 2<br>(* 4<br>(* 6<br>(* 48 | Com laje<br>Esquerda 0 cm<br>Deeta 0 cm<br>Dobra 0 cm | Patas<br>Comprimen<br>Angulo<br>Estimado r<br>Estimado t | to n/8 0               | 90*            |                           |   |
| Atura variá                            | vel final, se diferente de zero.                      |                                                          |                        |                |                           |   |

E já na seção transversal, aparecerá a variação e também podemos ter a tabela com os comprimentos variáveis:

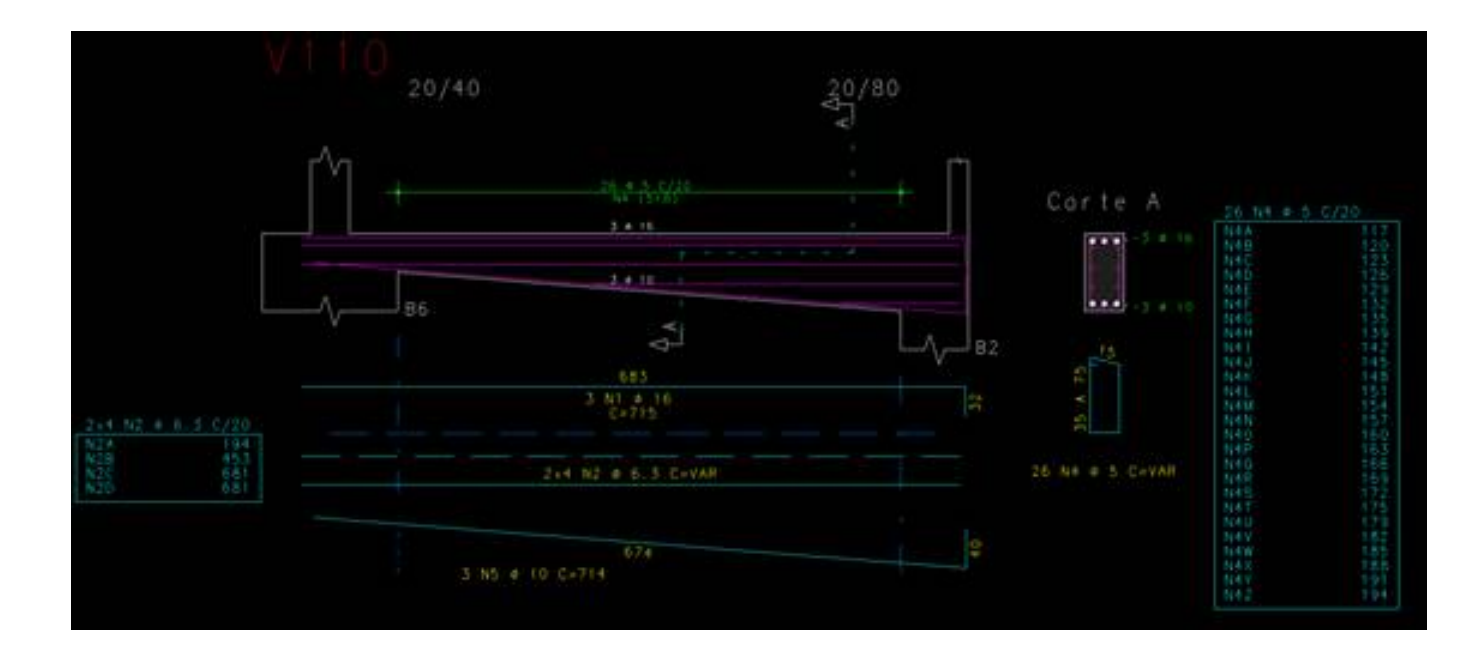

Lidiane Faccio de Faveri

Suporte TQS